## Juhend Visual Studio 2019 Enterprise litsentsi uuendamiseks

## **Protseduur:**

1. Google ja otsida järgmist "Microsoft Azure Dev Tools for Teaching"

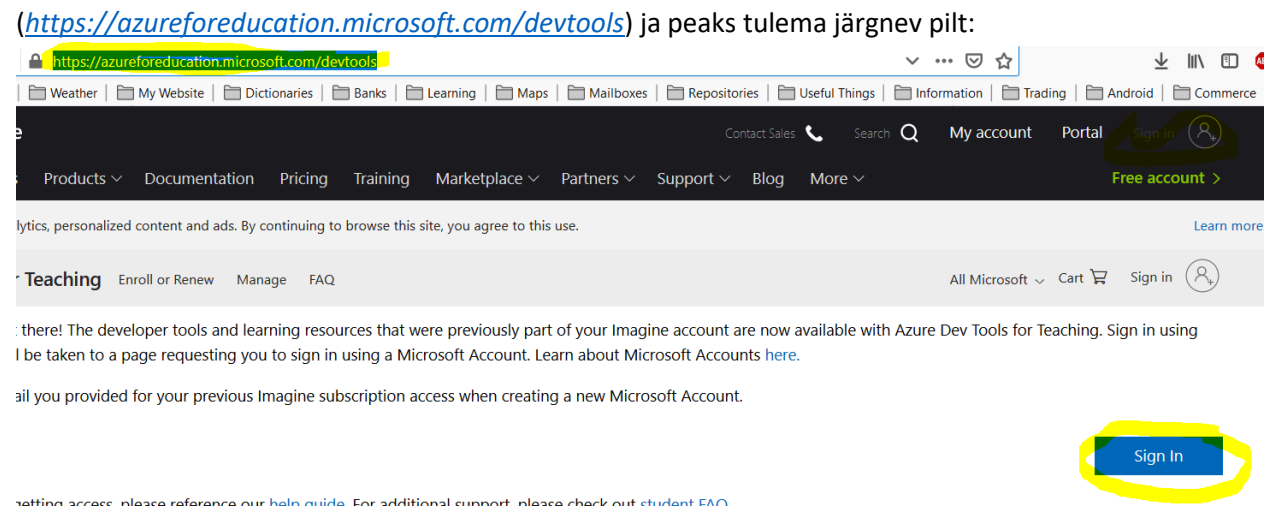

2. Paremal on nupukesed *"Sign In"* (üleval ja all). Vajutada seda ja logida TalTech *UnilD* andmetega sisse (e-posti lõpus peab olema *ttu.ee* või *taltech.ee*). Kui kõik õnnestub, avaneb uus leht:

| Microsoft Azure                 | 𝒫 Search resources, services, and docs (G+/)                                                                                                 | ۶.                                 | ₽ | ¢ | \$ | ? | ٢ | viljam.puusep@ttu.ee<br>TALTECH |  |  |  |
|---------------------------------|----------------------------------------------------------------------------------------------------|------------------------------------|---|---|----|---|---|---------------------------------|--|--|--|
| -lome > Education   Get started |                                                                                                    |                                    |   |   |    |   |   |                                 |  |  |  |
| 🔀 Education   Get started       |                                                                                                    |                                    |   |   |    |   |   | \$                              |  |  |  |
| «                               |                                                                                                    |                                    |   |   |    |   |   |                                 |  |  |  |
| Overview                        |                                                                                                    |                                    |   |   |    |   |   |                                 |  |  |  |
| 🔀 Get started                   |                                                                                                    |                                    |   |   |    |   |   |                                 |  |  |  |
| Learning resources              | Welcome to the Azure Education Hub!                                                                                                    |                                    |   |   |    |   |   |                                 |  |  |  |
| 😡 Software                      | Whether you're a student getting started, an educator teaching advanced workloads, or just interest in building your cloud skills, we've got |                                    |   |   |    |   |   |                                 |  |  |  |
| 💎 Learning                      | the development resources you need                                                                                                    | the development resources you need |   |   |    |   |   |                                 |  |  |  |
| My account                      |                                                                                                    |                                    |   |   |    |   |   |                                 |  |  |  |
| 2 Profile                       |                                                                                                    |                                    | 1 |   |    |   |   |                                 |  |  |  |
| Need help?                      |                                                                                                    | 2                                  | ) |   |    |   |   |                                 |  |  |  |
| Student FAQ                     |                                                                                                    | 0                                  |   |   |    |   |   |                                 |  |  |  |

3. Ja tuleb läbida kolm sammu, et näha litsentsi võtit:

|                                                   | 𝒫 Search resources, services, and docs (€           | ā+/)                               |                                                                                               |                  | 도 🛱 다 🐵 ? ⓒ viljam.puusep@ttu.ee 🌒                                                                                                    |  |  |  |  |
|---------------------------------------------------|-----------------------------------------------------|------------------------------------|-----------------------------------------------------------------------------------------------|------------------|----------------------------------------------------------------------------------------------------|--|--|--|--|
| Home > Education   Software                       |                                                     |                                    |                                                                                               | _                | Software ×                                                                                                    |  |  |  |  |
| <ul> <li>Overview</li> <li>Get started</li> </ul> | visual 2                                            | X Product category : All           | Y         Product category : All         Operating System : All         System type : 64 bit, |                  | Visual Studio Enterprise 2019                                                                                                    |  |  |  |  |
| Learning resources                                | Name ↑↓                                             | Product category ↑↓                | Operating System $\uparrow \downarrow$                                                        | System type 1    | An integrated, end-to-end solution for developers looking for<br>high productivity and seamless coordination across teams of<br>any size. |  |  |  |  |
| Soliware Learning                                 | Visual Studio Enterprise 2019<br>Visual Studio Code | Developer Tools<br>Developer Tools | Windows                                                                                       | 64 bit<br>64 bit | Operating System<br>Windows                                                                                                    |  |  |  |  |
| My account                                        | Agents for Visual Studio 2019 (version              | Developer Tools                    | Windows                                                                                       | 64 bit           | Product language<br>Multilanguage                                                                                                    |  |  |  |  |
| 🚨 Profile                                         | Agents for Visual Studio 2019 (version              | Developer Tools                    | Windows                                                                                       | 64 bit           | System                                                                                                    |  |  |  |  |
| Need help?                                        | Agents for Visual Studio 2017 Test Ag               | Developer Tools                    | Windows                                                                                       | 64 bit           | 64 Dit                                                                                                    |  |  |  |  |
| Student FAQ                                       | Agents for Visual Studio 2017 Test Co               | Developer Tools                    | Windows                                                                                       | 64 bit           | Product key                                                                                                    |  |  |  |  |
|                                                   | Remote Tools for Visual Studio 2019 (v              | Developer Tools                    | Windows                                                                                       | 64 bit           |                                                                                                    |  |  |  |  |
|                                                   | Remote Tools for Visual Studio 2017                 | Developer Tools                    | Windows                                                                                       | 64 bit           |                                                                                                    |  |  |  |  |
|                                                   | Visual Studio Community 2019 (versio                | Developer Tools                    | Windows                                                                                       | 64 bit           |                                                                                                    |  |  |  |  |